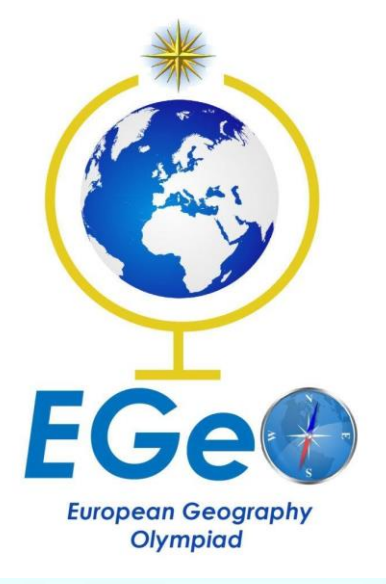

# System requirements, initial instructions

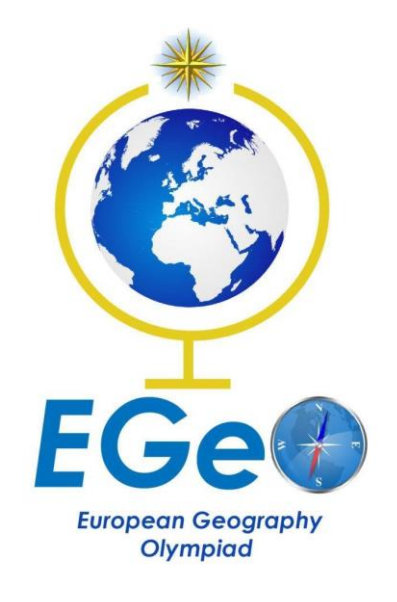

## Contents

| 1. System requirements             | 3   |
|------------------------------------|-----|
| 1.1 Bandwidth requirements         | . 3 |
| 1.2 Requirements for Teams on a PC | . 3 |

2. Initial instructions for downloading and logging. in to Microsoft Teams and Outlook ......4

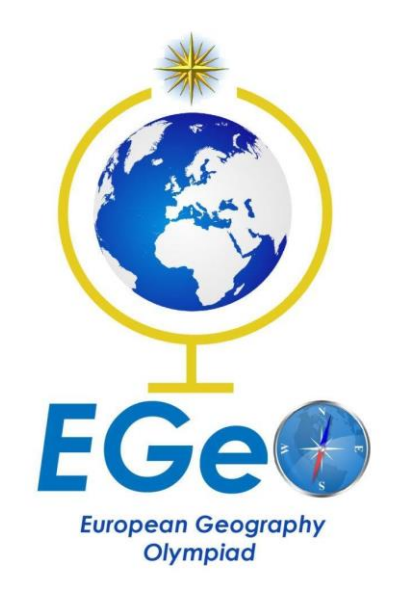

## Contents

| 1. System requirements             | 3 |
|------------------------------------|---|
| 1.1 Bandwidth requirements         | 3 |
| 1.2 Requirements for Teams on a PC | 3 |

2. Initial instructions for downloading and logging. in to Microsoft Teams and Outlook ......4

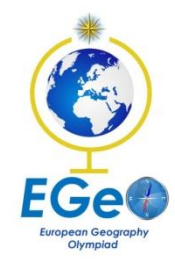

#### 1. System requirements

#### 1. Bandwidth requirements

Teams is designed to give the best audio, video, and content sharing experience regardless of your network conditions. That said, when bandwidth is insufficient, Teams prioritizes audio quality over

NOTE: Minimum requirements for taking the test. If more than one candidate shares the link during the exam, the total required bandwidth (down/up) is the number of candidates multiplied by minimum requirement.

#### 1.2 Requirements for Teams on a PC

| Component           | Requirement                                                                                                    |
|---------------------|----------------------------------------------------------------------------------------------------|
| Processor           | Minimum 1.6 GHz (or higher) (32-bit or 64-bit)                                                                                                    |
| Memory              | 2.0 GB RAM                                                                                                    |
| Hard disk           | 3.0 GB of available disk space                                                                                                    |
| Display             | 1920 x 1080 Full HD minimal resolution Display size from 14"-27"                                                                                                    |
| Graphics            | Minimum of 128 MB graphics memory                                                                                                    |
| Operating<br>system | <ul> <li>Windows: Windows Server 2012 R2+, Windows 10, or Windows</li> <li>8.1 in 32-bit and 64-bit.</li> <li>Linux: Linux distribution capable of installing DEB or RPM</li> <li>Mac: Mac OS X 10.11 El Capitan or later</li> </ul> |
| .NET version        | Requires .NET 4.5 CLR or later                                                                                                    |
| Video               | USB 2.0 video camera; minimum 0.3Mp(640x480),<br>recommended 720p HD Camera (1280 x 720)                                                                                                    |
| Devices             | Standard microphone and speakers                                                                                                    |

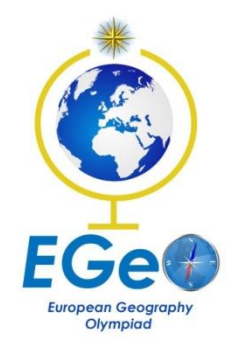

## 2. Initial instructions for downloading and logging in to Microsoft Teams and Outlook

In order to successfully start using the Microsoft Teams application, you need to download from the link that follows: <u>https://products.office.com/en-us/microsoft-teams/download-app</u>

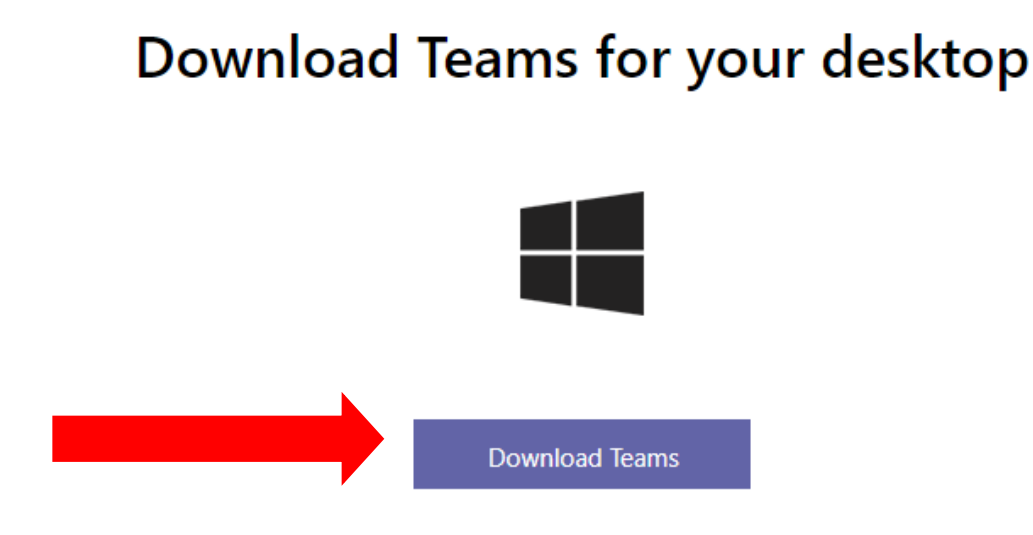

By clicking on the Download Teams field, the application will be downloaded, as shown in the picture:

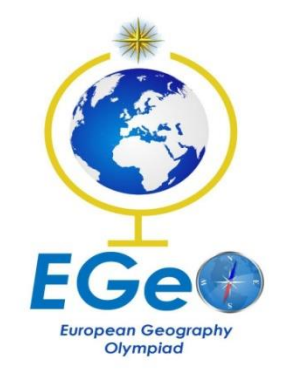

Download Teams for your desktop

|                       | Download Teams                                                           |  |  |
|-----------------------|--------------------------------------------------------------------------|--|--|
|                       | Get the Teams mobile app                                                 |  |  |
|                       | <b>( ( ( ( ( ( ( ( ( (</b>                                               |  |  |
| teams_windows_x64.exe | Enter your phone number or email address and we'll send a download link. |  |  |

It is then necessary to start the installation by clicking on *Teams\_windows\_64.exe* (shown in the image above). When the MicrosoftTeams installation is complete, you need to log in with your credentials, which are in the format:

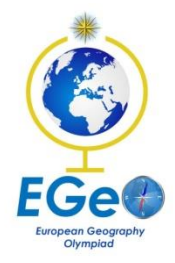

#### Sign-in address : <name.surname>@ osddudic.onmicrosoft.com

#### Password : < *temporary password* >

#### (which you will receive from the administrator of your Microsoft Teams)

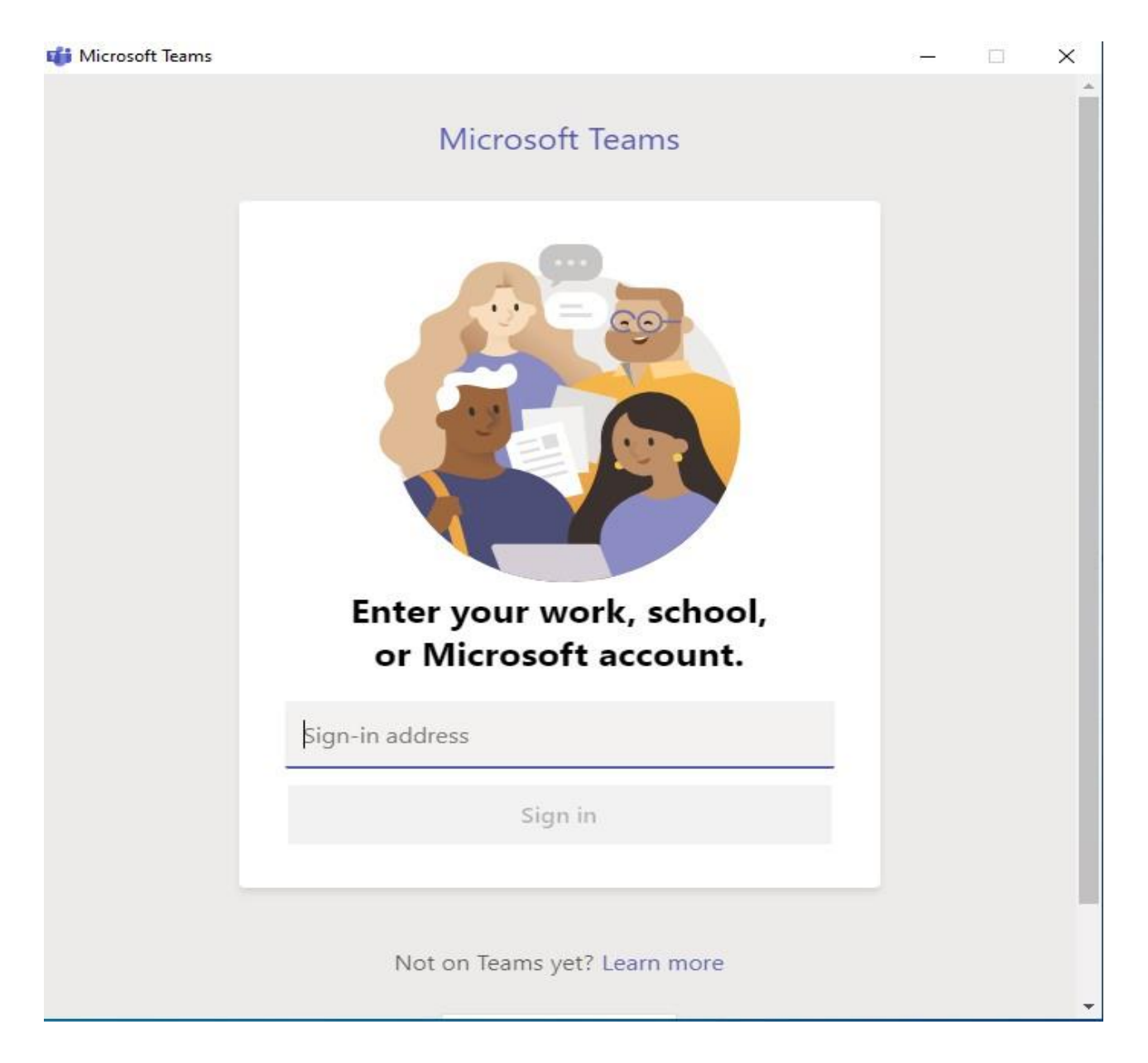

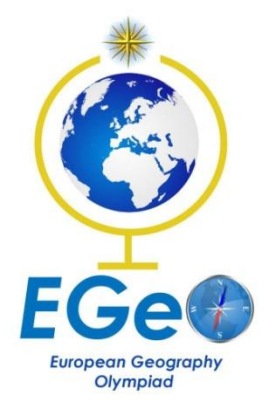

### EGEO 2022

#### user.user1@ osddudic.onmicrosoft.com

## Enter password

Password

Forgot my password

Sign in with another account

Sign in

After entering your credentials to access Microsoft Teams, a window will appear, as shown in the image below:

| Olympiad                                          |                                   |
|---------------------------------------------------|-----------------------------------|
|                                                   |                                   |
| user.user1@ osc                                   | ldudic.onmicrosoft.com            |
| Update yo                                         | our password                      |
| chie in se chine is                               | u are signing in, or because your |
| password has ex<br>Current passwo                 | rd                                |
| password has ex<br>Current passwo<br>New password | rd                                |

Enter the password in the order you are required to:

•The current password that you received from your system administrator

- •new password (password you create yourself)
- •new password, which you created and entered in the previous
- field (confirmation of the new password)

| European Geography<br>Olympiad                             | EGEO 2022                                                                    |
|------------------------------------------------------------|------------------------------------------------------------------------------|
| u <b>ser.user1@</b> osddu                                  | dic.onmicrosoft.com                                                          |
| Update you                                                 | ur password                                                                  |
| You need to upda<br>the first time you<br>password has exp | te your password because this is<br>are signing in, or because your<br>ired. |
|                                                            |                                                                              |
| •••••                                                      |                                                                              |
| •••••                                                      |                                                                              |

The next step in properly configuring user platforms to successfully

use the Microsoft Teams application is to log in to the Microsoft Office 365 portal.

You can do this login as follows:

•From your web browser, go to the Office 365 portal via the following link:

#### http://portal.office.com

•Then log in with your account by entering your credentials, username and password as shown in the pictures below:

To configure Time zone – settings - go to:

Settings >> View all Outlook settings

Step 2

After that under General section, go to Language and time and configure your time zone.

|                              |                          |         | Step 1: Go to Settings |
|------------------------------|--------------------------|---------|------------------------|
|                              | S 🛱 Q 🔅                  |         |                        |
|                              | Settings                 | ×       |                        |
|                              | Search Outlook s         | ettings |                        |
|                              | Get started 📟            | ~       |                        |
|                              | Theme                    |         |                        |
|                              | Dark mode 🛈              |         |                        |
|                              | Focused Inbox ①          |         |                        |
|                              | Desktop notifications    | 0       |                        |
| 2: View all Outlook settings | Display density $^{(i)}$ | Ψ.      |                        |
|                              | View all Outlook setting | gs 🔁    |                        |

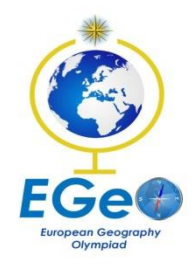

| Settings                                                                         | Language and time                                                                                                    | Language and time                                                                                                    | $\times$ |
|----------------------------------------------------------------------------------|----------------------------------------------------------------------------------------------------|----------------------------------------------------------------------------------------------------|----------|
| Sectings  Search settings  General  Mail  Calendar  A People View quick settings | Language and time         Appearance         Notifications         Categories         Accessibility         Mobile devices         Distribution groups | Language<br>English (United States)<br>Date format (for example, September 1, 2020 is displayed as follows)<br>9/1/2020<br>Time format<br>1.01 AM - 11:59 PM<br>Current time zone | ~        |
| View quick settings<br>Storage<br>Privacy and data<br>Search                     | (UTC +01:00) Belgrade, Bratislava, Budapest, Ljubljana, Prague<br>When I change time zones, ask me if I want update my time zone                       | Discard                                                                                                    |          |

NOTE: Time zone setting is essential to be correct, otherwise synchronization between Microsoft Teams and Exchange Online will not work properly.

It is very important that you are logged in to your e-mail, because you will receive all notifications in this way